# ELEMENTARNA WIZUALIZACJA

Specyfika wizualizacji w systemach wbudowanych. Elementarna wizualizacja. Ustawianie zmiennej – suwak.

## SPECYFIKA WIZUALIZACJI W SYSTEMACH WBUDOWANYCH

#### 1. Systemy wbudowane a systemy DCS

Niektóre sterowniki PLC/PAC, w tym CX9000 Beckhoff, a także inne niewielkie urządzenia zaliczane do systemów wbudowanych mogą być wyposażone w dotykowy monitor LCD pełniący rolę panelu operatorskiego umieszczonego wprost przy obrabiarce, gnieździe produkcyjnym lub innym obiekcie technologicznym (*machine–level visualization*). Wizualizacja jest stosunkowo prosta, bo zorientowana bezpośrednio na monitorowanie procesu i obsługę. Archiwizacja danych dla wykresów jest krótkookresowa, najwyżej kilkugodzinna, na co wystarcza pamięć RAM sterownika. Niekiedy panel operatorski mieści się wraz ze sterownikiem w jednej obudowie.

Natomiast w rozproszonych systemach sterowania DCS (Distributed Control Systems) do wizualizacji i obsługi służą osobne komputery – stacje operatorskie, a do Wizualizacja jest znacznie bardziej archiwizacji długookresowej serwery. \_ zaawansowana dostepne biblioteki obiektów (process visualization). sa technologicznych, predefiniowane obrazy, wirtualne stacyjki operatorskie (*faceplates*) itd. Przykładem może być pakiet InTouch Wonderware (przeznaczony dla mniejszych systemów DCS).

#### 2. Edytor graficzny TwinCAT PLC Control

• Ikona Visualizations na dole eksploratora – druga od prawej

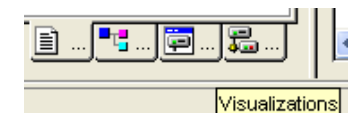

• Dodawanie obiektu, tzn. okna wizualizacyjnego

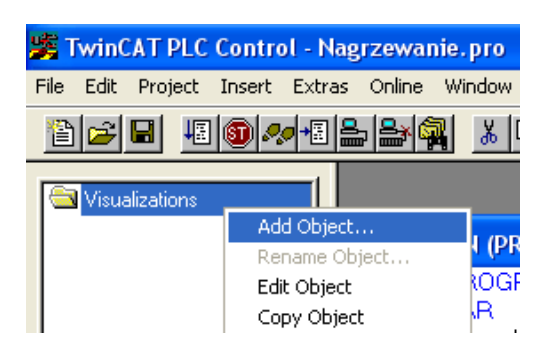

• Nazwa nowej wizualizacji

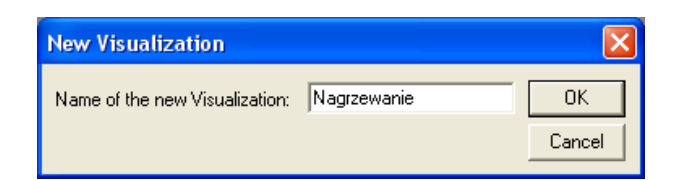

• Okno edytora graficznego

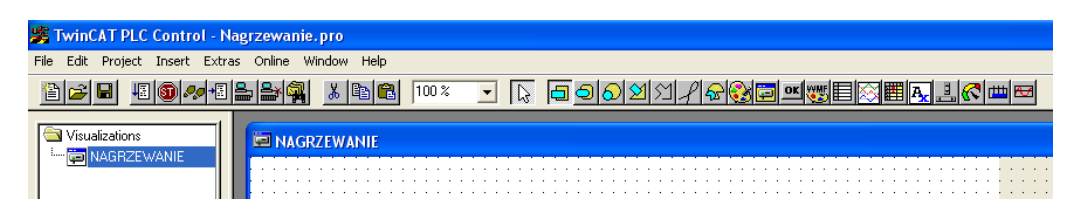

Ikony po prawej stronie paska narzędziowego służą do tworzenia elementów graficznych, począwszy od prostokątów i elipsy, a kończąc na bargrafie i histogramie. Każdemu z nich można przyporządkować określone efekty animacyjne zależne od zmiennych programu sterującego.

Wraz z otwarciem okna edytora w eksploratorze pojawia się nazwa nowego obiektu. W praktyce, okien wizualizacji związanych z danym programem jest zwykle kilka.

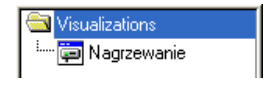

## ELEMENTARNA WIZUALIZACJA

#### 1. Projektowana wizualizacja

• Zmienne *a*, *b*, *c* są ustawiane przyciskami, a *G1*, *G2* sygnalizowane zmianą koloru elips ("LEDów").

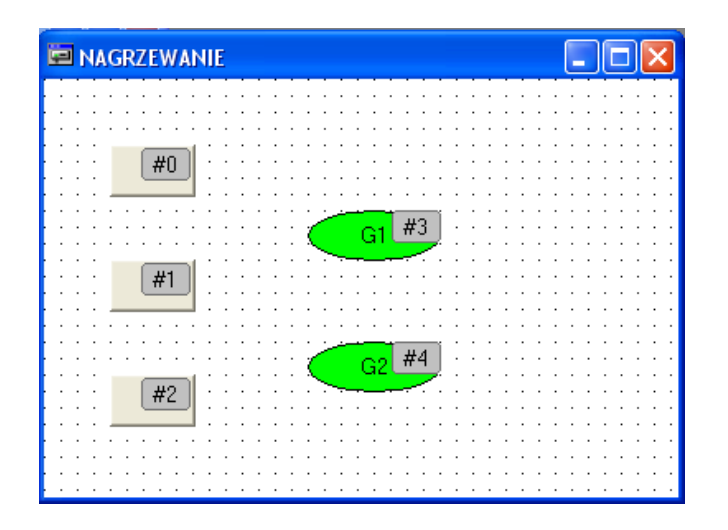

#### • Tryb wyboru

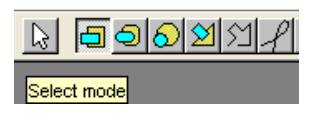

Przed przystąpieniem do tworzenia nowego elementu graficznego przycisk *Select* mode powinien być wyciśnięty (jak wyżej).

#### 2. Przycisk

• Ikona *Button* i wykreślony przycisk

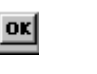

#0

• Podstawowe okno konfiguracyjne *Regular Element Configuration* Napis na przycisku –  $Text \rightarrow c$ 

| Regular Element Confi                                                                                                    | guration (#0)                                                                                        |              |
|----------------------------------------------------------------------------------------------------|----------------------------------------------------------------------------------------------------|--------------|
| Category:<br>Bitmap<br>Text<br>Text variables<br>Colorvariables<br>Variables<br>Input<br>Text for tooltip<br>Security<br>Programmability | Text<br>Content:<br>Horizontal<br>Center Right<br>Vertical<br>Top Center Bottom<br>Font Default font | OK<br>Cancel |

 Zmienna ustawiana przyciskiem *Input* → *Toggle Variable* – przełączanie zmiennej

| Category:                        |                 |  |
|----------------------------------|-----------------|--|
| Bitmap<br>Text<br>Text variables | Toggle variable |  |
| Colorvariables<br>Variables      | 🔲 Tap variable  |  |
| Input<br>Text for tooltip        | 🔲 Tap FALSE     |  |

Nazwa zmiennej - klawisz F2 - Input assistant

| Input assistant   |                                                                                                    |              |
|-------------------|----------------------------------------------------------------------------------------------------|--------------|
| Watch Expressions | Watch Expressions     Watch Expressions     G.\TWINCAT\PLC\LIB\STANDARD.LIB     MAIN (PRG)     A (800L)     A (800L)     O (800L)     O (800L)     O (800L)     O (2000L)     O (2000L)     O (2000L)     O (2000L) | OK<br>Cancel |

Wpis po zatwierdzeniu wyboru.

| Input             |        |
|-------------------|--------|
| 🔽 Toggle variable | MAIN.c |

 Dwa pozostałe przyciski Napisy – b, a Zmienne – MAIN.b, MAIN.a

### 3. Elipsa zmieniająca kolor

• Ikona *Ellipse* i rysunek

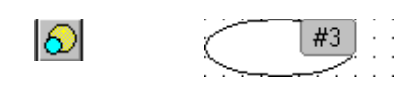

• Napis

| Regular Element Configuration (#3)           |                     |   |  |
|----------------------------------------------|---------------------|---|--|
| Category:<br>Shape<br>Text<br>Text variables | Text<br>Content: G1 | ? |  |
| Text variables<br>Line width                 | Content:            |   |  |

Zmienna i zmiany koloru
 Variables → MAIN.G1 – F2: Input assistant

| Category:                                            |                       |
|------------------------------------------------------|-----------------------|
| Shape<br>Text<br>Tautuariatian                       | Variables             |
| Line width<br>Colors                                 | Input                 |
| Colorvariables<br>Motion absolute<br>Motion relative | Change color: MAIN.G1 |
| Variables<br>Input                                   | Textdisplay:          |

• Kolory

| $Colors \rightarrow$ | Color       | $\rightarrow$ | Inside | _ | kolor dla FALSE |
|----------------------|-------------|---------------|--------|---|-----------------|
|                      | Alarm color | $\rightarrow$ | Inside | _ | kolor dla TRUE  |

| Category:                                   |                                | Kolor ?                           | X |
|---------------------------------------------|--------------------------------|-----------------------------------|---|
| Shape<br>Text                               | Color                          | Kolory podstawowe:                |   |
| Text variables<br>Line width                | Inside Frame                   |                                   |   |
| Colors<br>Colorvariables<br>Motion absolute | No color inside No frame color |                                   |   |
| Motion relative<br>Variables                | Alarm color                    |                                   |   |
| Text for tooltip                            |                                | Kolory niestandardowe:            |   |
| Security<br>Programmability                 | Inside Frame                   |                                   |   |
| 1                                           |                                | Definiuj kolory niestandardowe >> | , |

ΟK

Anuluj

#### 1. Praca RUN

- Online > Login Online > Run🧱 MAIN (PRG-ST) 0001 a = <mark>TRUE</mark> 🔤 NAGRZEWANIE 0002 b = TRUE 0003 c = FALSE G1 = FALSE 0004 0005 G2 = TRUE С 0001 G1 := NOT b; 0002 G2 := NOT a OR b AND NO G1 0003 0004 b < . > < a
- TwinCAT PLC Control umożliwia jednoczesne otwarcie zarówno okna wizualizacji jak i okna programu z aktualnymi wartościami zmiennych. Upraszcza to testowanie, bo zmienne ustawia się wprost przyciskami, a nie poprzez wybór wartości i potwierdzenie *Write values* (Ctrl+F7).

## **USTAWIANIE ZMIENNEJ – SUWAK**

#### 1. Modyfikacja zadania

• Zmienna *temp* reprezentująca temperaturę przyjmuje wartości z przedziału [10.0, 30.0]. Zmienne *a*, *b*, *c* są ustawiane, gdy *temp* przekracza odpowiednio wartości 15.0, 20.0 i 25.0. • Kod

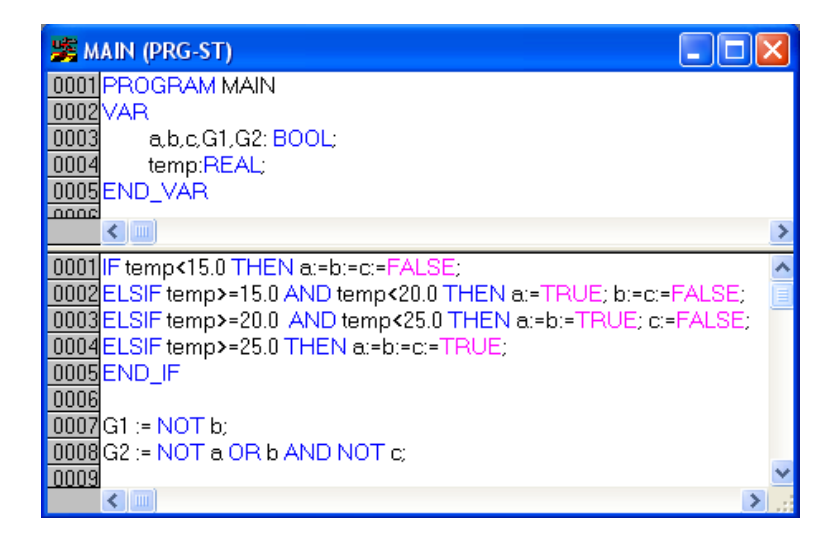

#### 2. Projektowana wizualizacja

• Zmienna *temp* jest ustawiana suwakiem oraz wskazywana na wyświetlaczu cyfrowym i mierniku wskazówkowym. Zmienne *a, b, c* są sygnalizowane okrągłymi "LEDami" zmieniającymi kolor, a *G1, G2* prostokątami.

| 🖻 NagrzewanieSu | wak 📃 🗖 🔀      |
|-----------------|----------------|
| tempera #7      |                |
| #0              |                |
|                 | #2<br>18 22 #8 |
|                 | G1#5 14 26     |
|                 |                |
| <b></b>         | •              |
| %. #1           |                |

#### 3. Suwak

• Ikona Scrollbar i rysunek (poziomy)

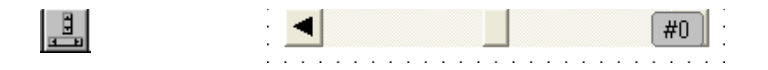

• Zmienna ustawiana suwakiem Variables → MAIN.temp - F2

| Regular Element Configuration (#0)                                        |                                                                                                    |  |  |  |
|---------------------------------------------------------------------------|----------------------------------------------------------------------------------------------------|--|--|--|
| Category:<br>Variables<br>Text for tooltip<br>Security<br>Programmability | Variables         Minimum value:       10.0         Slider:       MAIN.temp         Maximum value:       30.0         Invisible: |  |  |  |

- 4. Wskaźnik cyfrowy
  - Ikona *Rectangle* i ramka

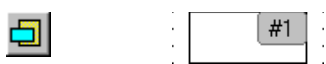

• Zmienna wskazywana Variables → MAIN.temp - F2

| Regular Element Configuration (#1) |                        |  |  |  |
|------------------------------------|------------------------|--|--|--|
| Category:                          |                        |  |  |  |
| Shape                              | Variables              |  |  |  |
| Text<br>Text variables             | Invisible:             |  |  |  |
| Line width                         | loout                  |  |  |  |
| Colors<br>Colorvariables           | disable:               |  |  |  |
| Motion absolute                    | Change aster           |  |  |  |
| Motion relative                    | Change color:          |  |  |  |
| Input                              | Textdisplay: MAIN.temp |  |  |  |
| Text for tooltin                   | remember. I a second   |  |  |  |

• Format

 $Text \rightarrow \%.lf$  – jedna cyfra po kropce dziesiętnej (jak w C)

| Category:      |              |   |
|----------------|--------------|---|
| Shape          | Text         |   |
| Text           | 2 16         |   |
| Text variables | Content:     | ? |
| Line width     |              |   |
| Colora         | - Horizontal |   |

#### 5. Napis

• Ikona Rectangle – ramka napisu lub rezerwacja obszaru na napis

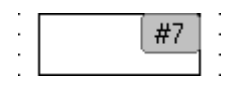

• Tekst

| Regular Element Configuration (#7) |             |  |  |  |
|------------------------------------|-------------|--|--|--|
| Category:                          |             |  |  |  |
| Shape                              | Text-       |  |  |  |
| Text                               | temperatura |  |  |  |
| Text variables                     | Content: ?  |  |  |  |
| Line width                         |             |  |  |  |
| Colors                             | Horizontal  |  |  |  |

• Ramka niewidoczna

| Category:                                                      |                   |                  |
|----------------------------------------------------------------|-------------------|------------------|
| Shape<br>Text                                                  | Color             |                  |
| Text variables<br>Line width                                   | Inside            | Frame            |
| Colors<br>Colorvariables<br>Motion absolute<br>Motion relative | 🔲 No color inside | ✓ No frame color |

### 6. Miernik wskazówkowy

• Ikona *Meter* 

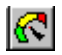

• Konfiguracja miernika Po zaznaczeniu pola miernika pojawia się poniższe okno.

| Arrowtype: Norm                                             | al arrow          | Label:                                      |
|-------------------------------------------------------------|-------------------|---------------------------------------------|
| Arrow start: 180                                            | Degrees           | <ul> <li>Inside</li> <li>Outside</li> </ul> |
| Arrow end: 0                                                | Degrees           | Preview:                                    |
| Additional settings:                                        | Arrowcolor        | 18 22<br>14 14 26                           |
| <ul> <li>Frame outside</li> <li>Additional arrow</li> </ul> | Variable/Scale 10 |                                             |
| 🔲 No Scaling                                                | Color areas       |                                             |

• Zmienna i skale

Variable/Scale

| Configure scale and      | variable  |                |
|--------------------------|-----------|----------------|
| Scale start:             | Œ         | ОК             |
| Scale end:               | 30        | Cancel         |
| Main scale:              | 4         |                |
| Sub scale:               | 1         |                |
| Unit:                    |           | Font selection |
| Scale format (C-Syntax): | %.0f      |                |
| Variable:                | MAIN.temp |                |

## 7. Praca RUN

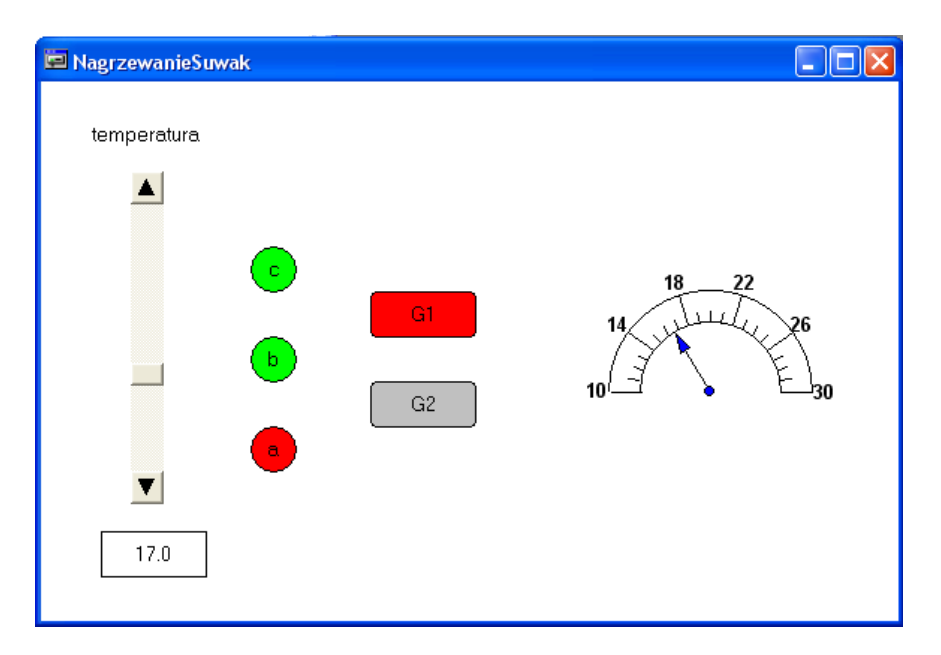